# Compte Ameli. Vos démarches à portée de main sur smartphone

Vous pourrez envoyer votre certificat médical d'arrêt de travail avec l'application "Compte ameli". Vous souhaitez consulter et modifier vos espaces en ligne ? Pour faire une démarche, demander une attestation, transmettre un document ou encore consulter vos droits, cela est possible depuis votre smartphone. De nombreuses applications sont disponibles pour avoir accès facilement et rapidement à ces démarches. Ce tutoriel vous permettra de comprendre comment télécharger ces applications et connaître les bases de leurs utilisations.

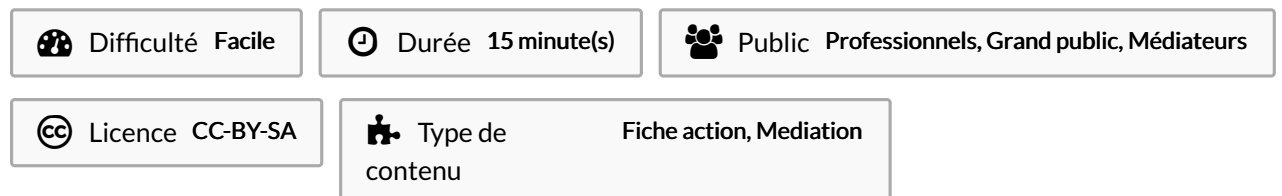

#### Sommaire

#### Introduction

Tutoriels prérequis

- Étape 1 Télécharger l'application Compte ameli
- Étape 2 Se connecter à l'application
- Étape 3 Vous êtes connecté à votre espace !
- Étape 4 Envoyer votre certificat médical d'arrêt de travail
- Étape 5 Choisir un type de document
- Étape 6 Lire les informations
- Étape 7 Transmettre le document
- Étape 8 Prendre le document en photo

Commentaires

### Introduction

Quand vous souhaitez acheter une casserole. Où allez-vous ? En magasin.

Pour les utilisateurs de smartphone, c'est similaire. Si vous souhaitez obtenir une nouvelle application, vous disposez de deux principaux magasins d'application :

Play Store de Google et App Store d'Apple.

Vous pouvez vous rendre sur celui qui est installé sur votre smartphone en étant connecté à internet pour suivre ce tutoriel.

### Tutoriels prérequis

� Vos démarches à portée de main sur smartphone (impôts.gouv)

### Étape 1 - Télécharger l'application Compte ameli

Pour télécharger l'application Compte ameli, référez-vous aux étapes 1 et 2 du tuto impôts.gouv indiqué en prérequis

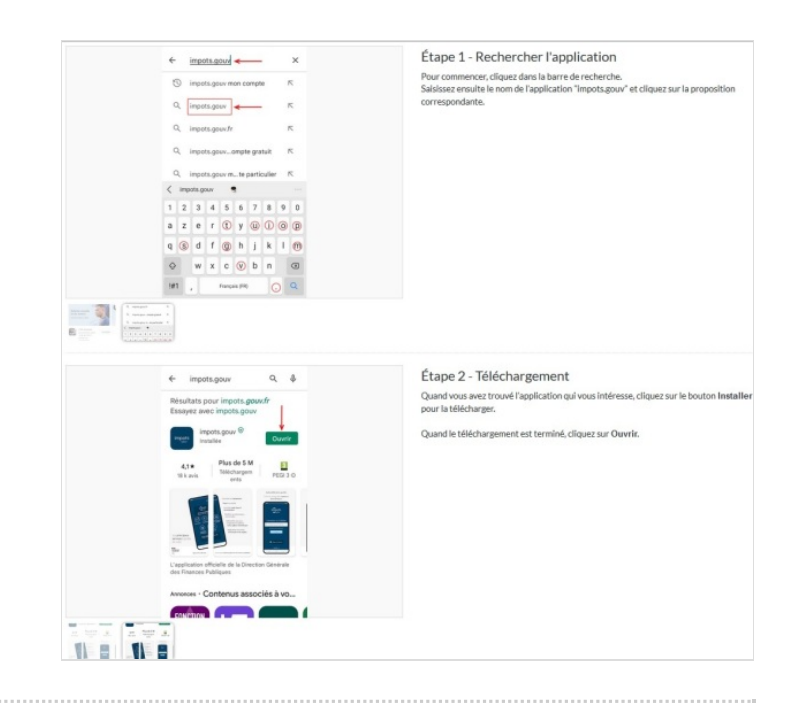

### Étape 2 - Se connecter à l'application

Pour vous connecter à l'application Ameli, cliquez sur le bouton + (indiqué par une flèche rouge).

Renseignez ensuite votre n° de sécurité social présent sur votre carte vitale ou votre attestation de droits. Renseignez votre mot de passe et cliquez sur **Se connecter**.

Si vous avez perdu votre mot de passe, des options de récupération sont possibles en bas de l'écran.

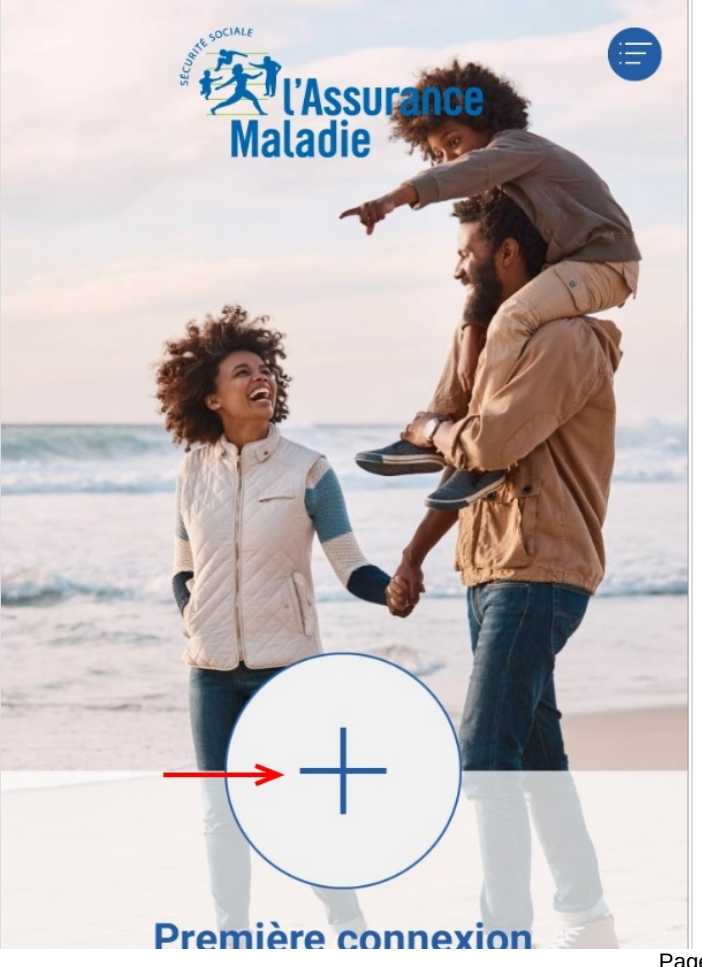

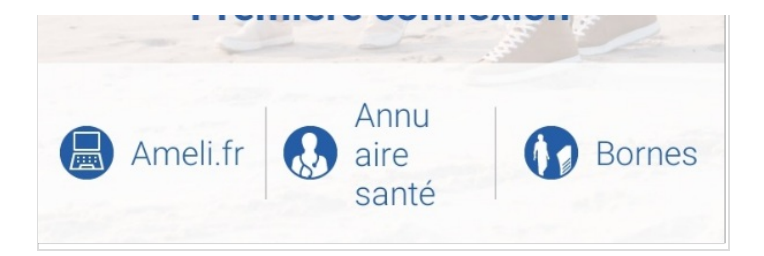

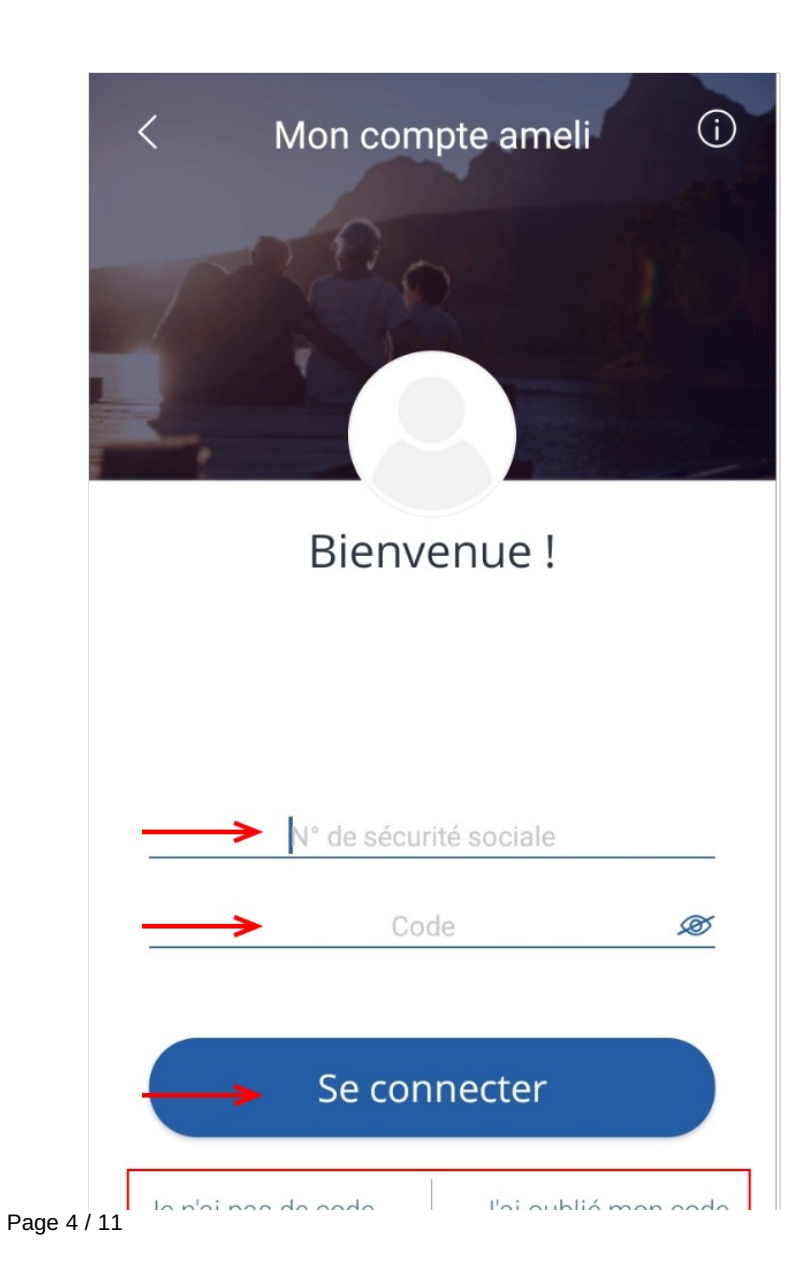

### Étape 3 - Vous êtes connecté à votre espace !

A cette étape, vous pouvez généralement avoir accès aux catégories dont vous avez le plus besoin :

-Derniers paiements

- -Démarches/faire une déclaration
- -Documents/attestations

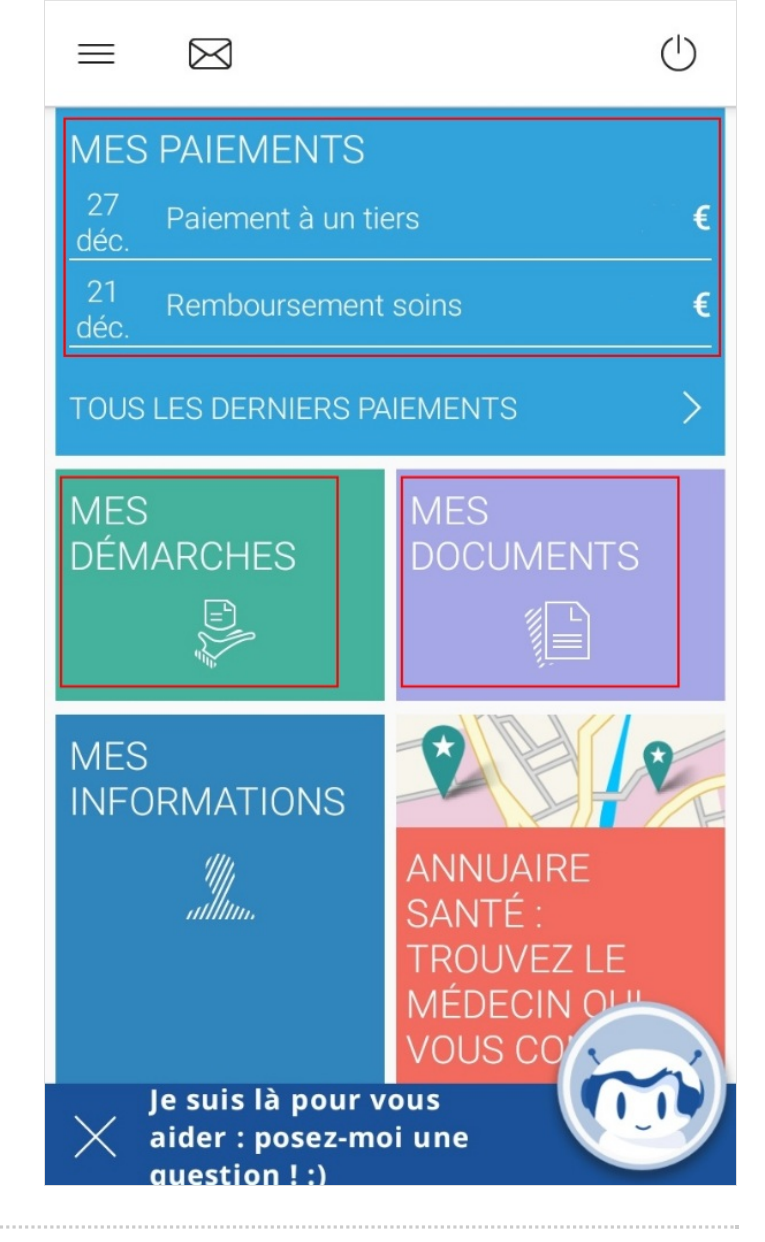

### Étape 4 - Envoyer votre certificat médical d'arrêt de travail

Pour envoyer votre certificat, cliquez sur **Transmettre un certificat médical**.

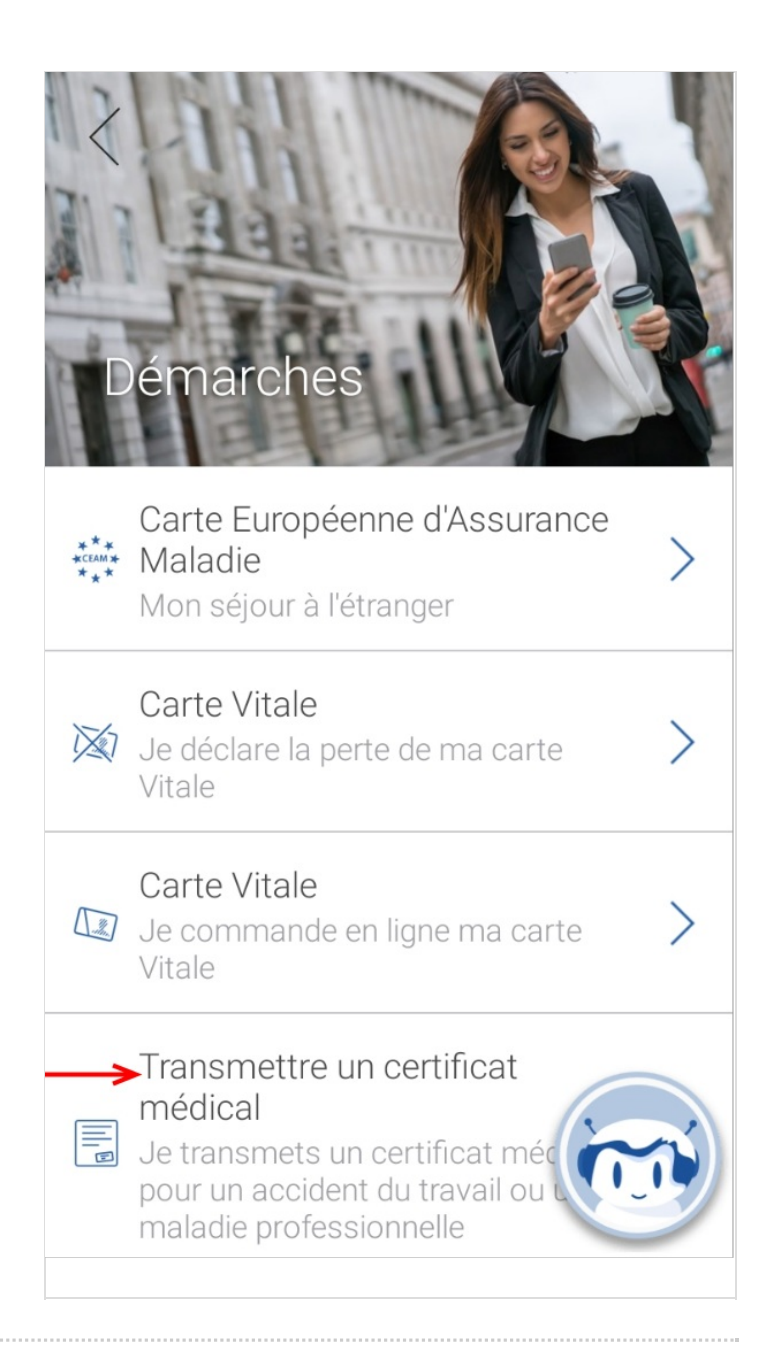

## Étape 5 - Choisir un type de document

La case **Certificat médicale pour un accident de travail ou une maladie professionnelle** est cochée automatiquement car les autres documents doivent êtres envoyé par courrier. Cliquez sur **Suivant**.

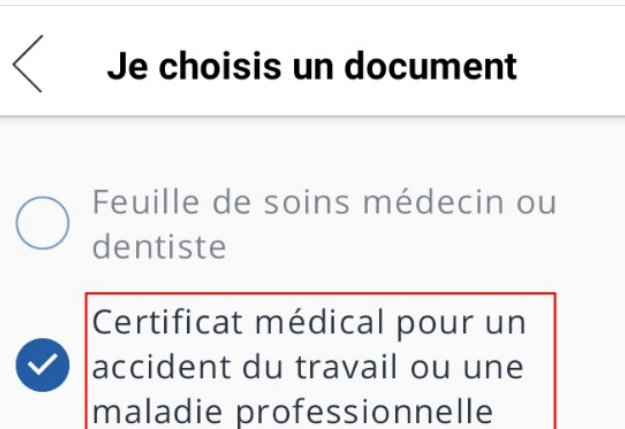

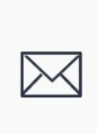

Les autres documents doivent être envoyés par courrier. Dans le cas contraire, ils ne seront pas traités.

Suivant

### Étape 6 - Lire les informations

Lisez les informations de la première page, puis cliquez sur Suivant.

Lisez la seconde page et cliquez sur **J'ai compris**.

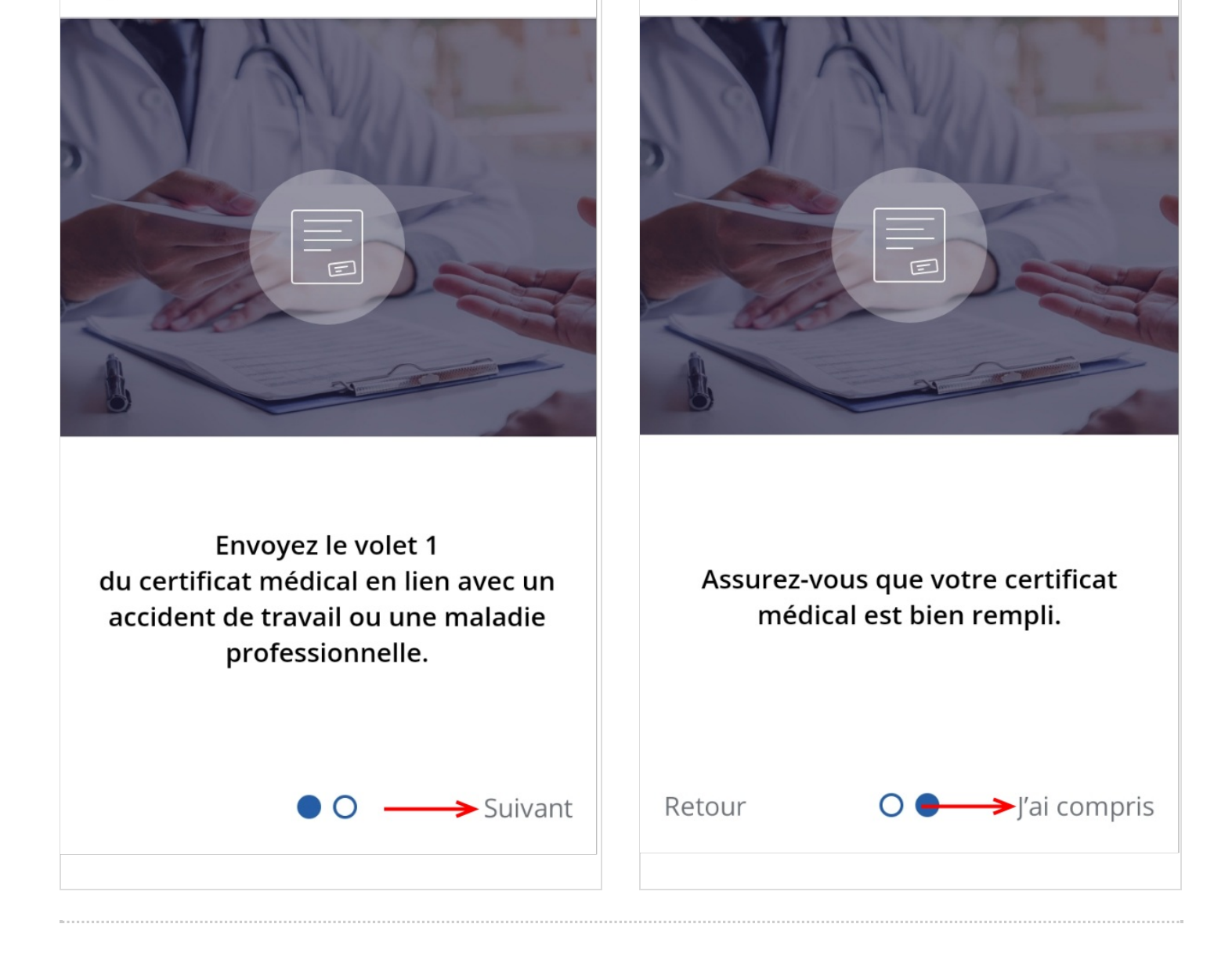

Transmettre un document

Contraction of the second second s

### Étape 7 - Transmettre le document

Choisissez le mode d'envoi de votre certificat :

- Prenez votre certificat médical en photo lisible à partir de l'appareil photo de votre smartphone.
- Télécharger le document se trouvant dans la mémoire de votre smartphone.

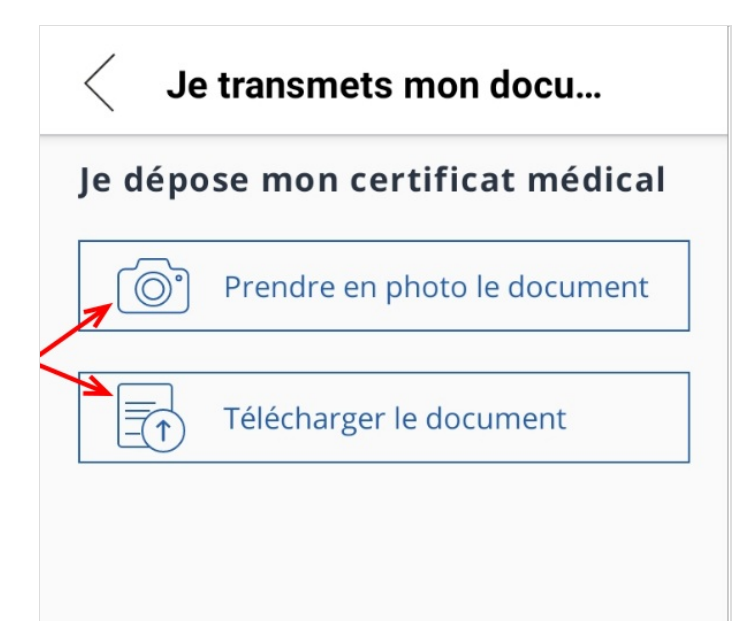

## Étape 8 - Prendre le document en photo

Si vous choisissez de prendre votre certificat médical en photo, lisez les instructions puis cliquez sur **J'ai compris !** 

Une fois la photo prise, elle sera transmise automatiquement.

### $\times$

Je dépose mon certificat médical Mon document doit être :

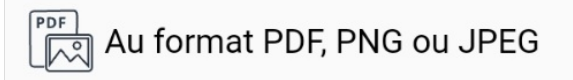

#### Bien éclairé

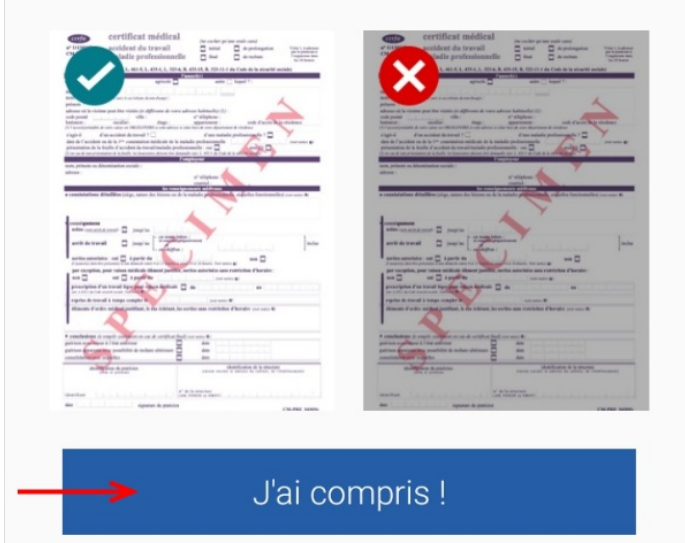